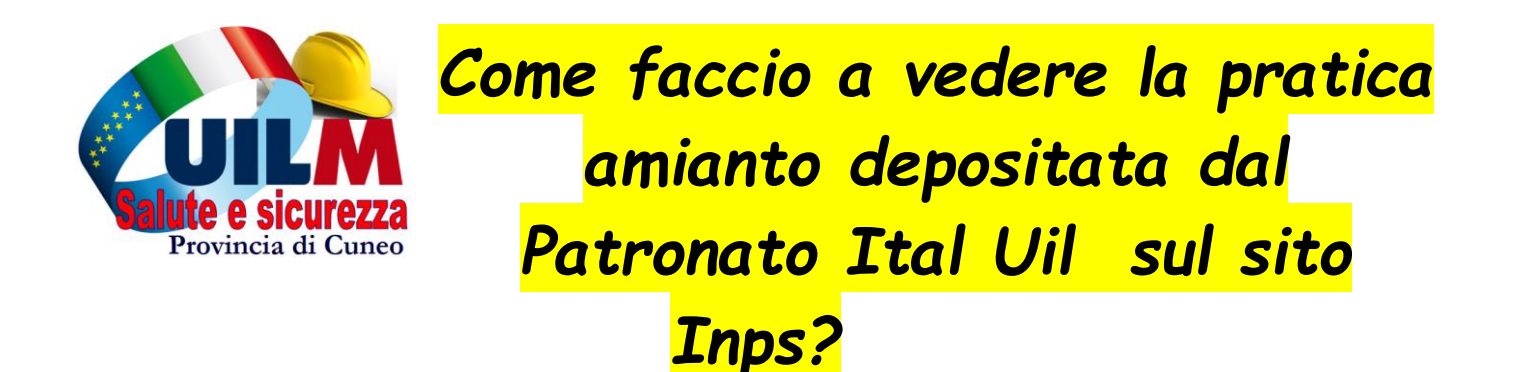

1) Mi collego al sito Inps https://www.inps.it/nuovoportaleinps/default.aspx

## 2) clicco su Lavoratori a dx

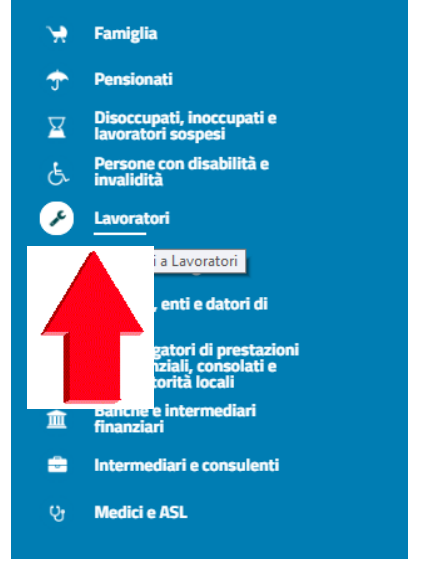

# 3) Clicco su entra in My Inps in alto

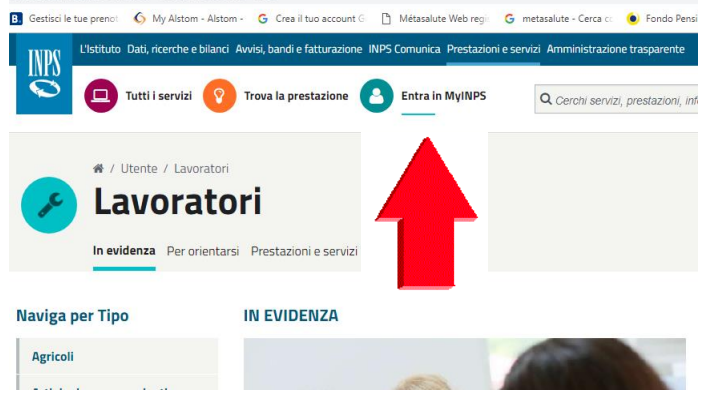

4) Digito il mio codice fiscale e il mio PIN dell' Inps

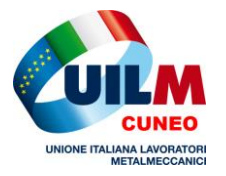

La Uil è vicino a Te? Sempre !

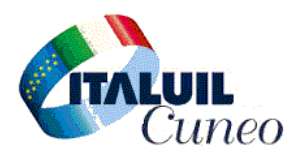

1

## 5) Clicco in alto in centro su TROVA LA PRESTAZIONE

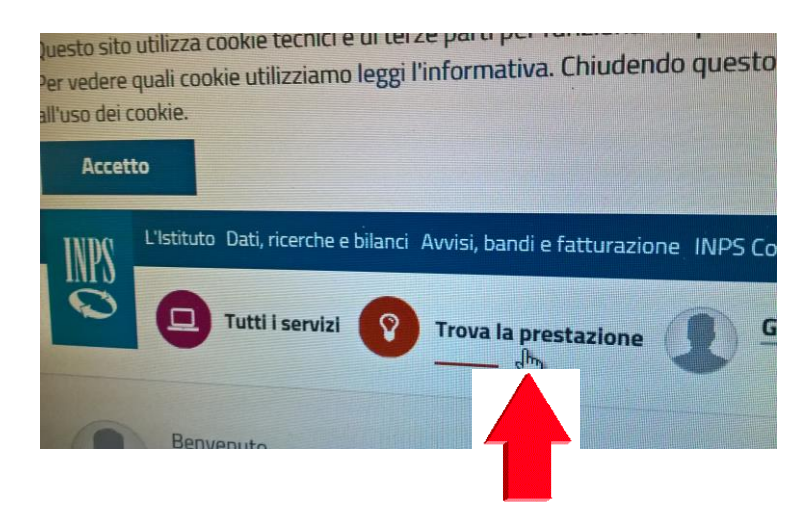

#### 6) Clicco in alto su Lavoratori

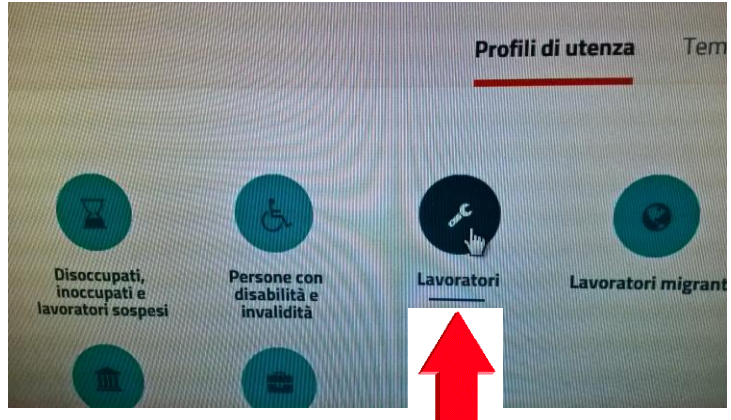

## 7) Clicco su AVANTI

## 8) Clicco su Pensioni

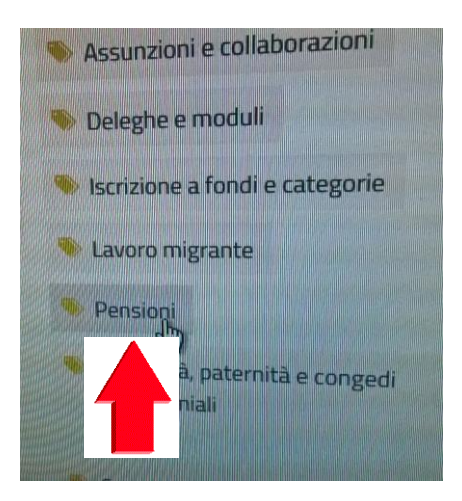

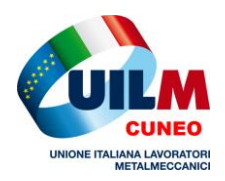

La Uil è vicino a Te? Sempre !

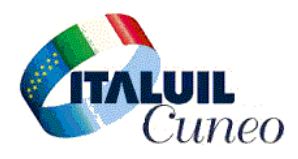

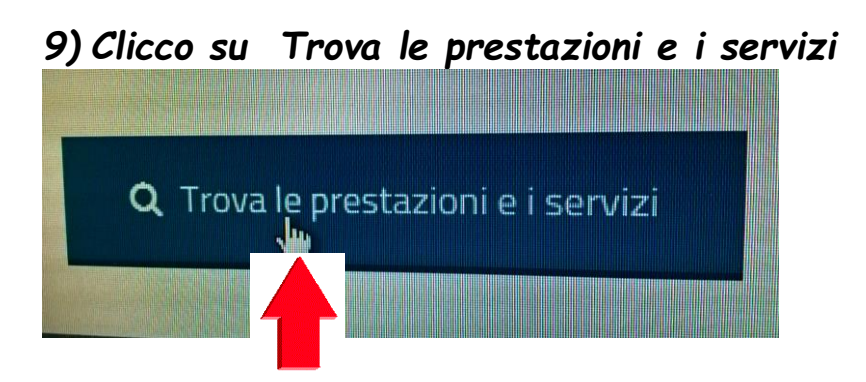

10) Clicco su Domanda Pensione , Ricostituzione , Ratei, Ecocert, Ape Sociale e benefici ....

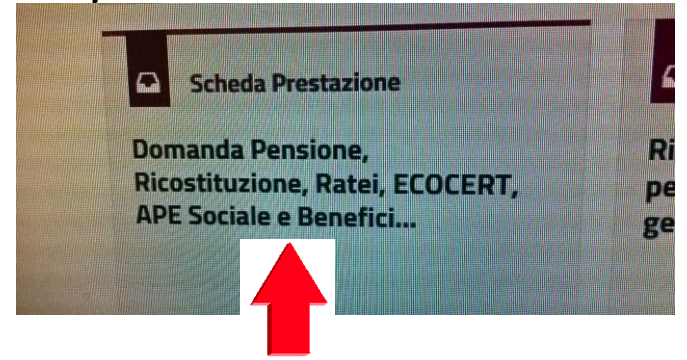

## 11) Clicco su Accedi al servizio

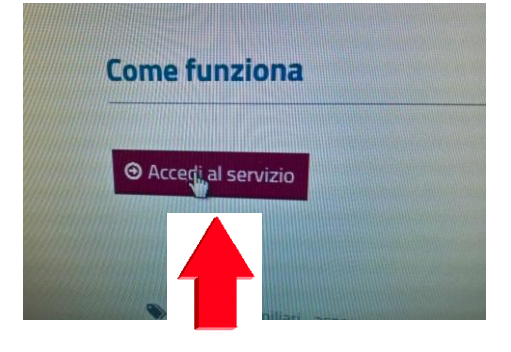

- 12) Clicco su Disoccupati , Inoccupati e Lavoratori sospesi , .....
- 13) Clicco su Domanda di Prestazioni pensionistiche , Pensione , Ricostituzione , Ratei maturati e non riscossi , Certificazione del diritto a pensione ...

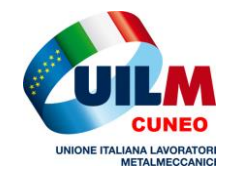

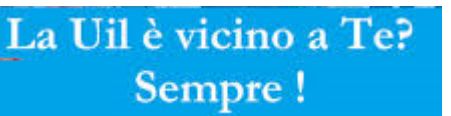

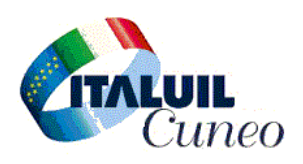

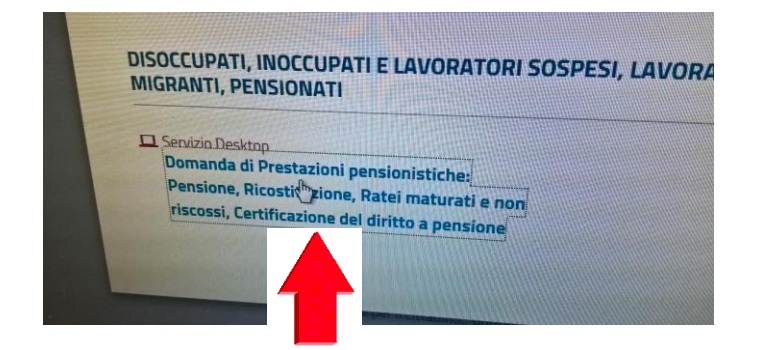

14) Clicco su Le mie domande

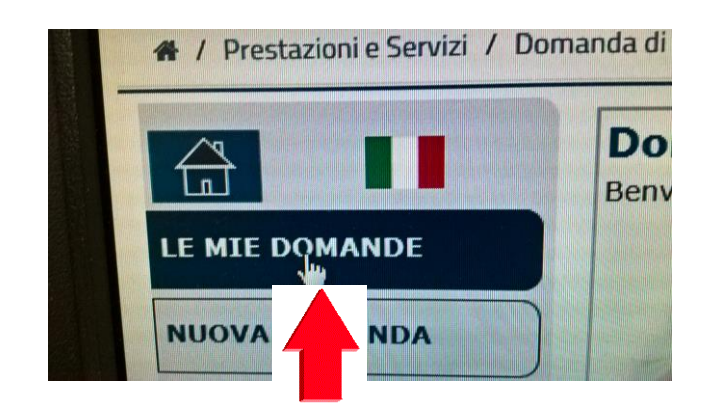

15) E finalmente vedrai la tua domanda ...... VERIFICA DEL DIRITTO ALLA MAGGIORAZIONE AMIANTO ART.1 -COMMA 246 - LEGGE 205/2017

| Prodotto                                                                                  | Stato Domanda | Data Acquisizione |
|-------------------------------------------------------------------------------------------|---------------|-------------------|
| VERIFICA DEL DIRITTO ALLA<br>MAGGIORAZIONE AMIANTO<br>ART.1, COMMA 246, LEGGE<br>205/2017 | INVIATA       | 20/02/2018        |
| VERIFICA DEL DIRITTO ALLA<br>MAGGIORAZIONE AMIANTO<br>ART.1. C 277   200/2015             | INVIATA       | 20/02/02/1        |

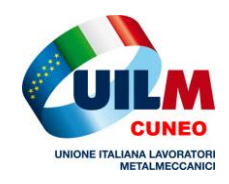

La Uil è vicino a Te? Sempre !

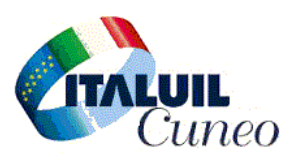